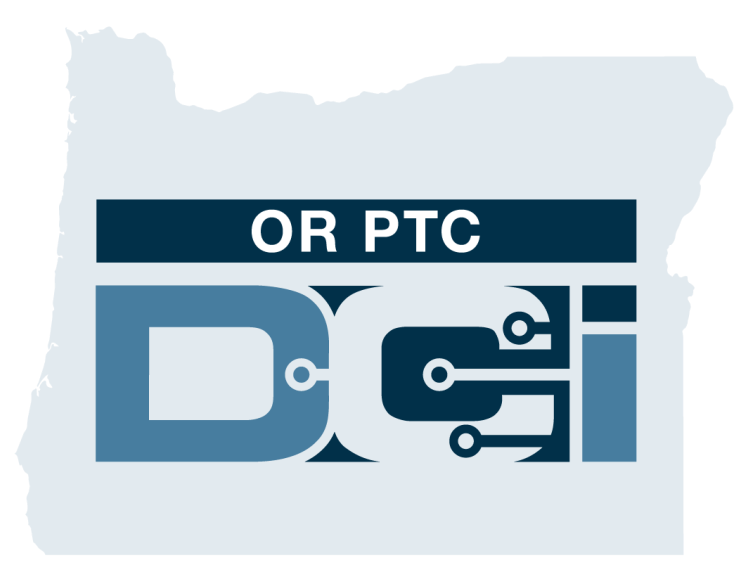

#### 簽出確認提供者時間輸入客戶門戶簽出(消費 者)指南 1.3版本

# OR PTC DCI門戶網站

OR PTC DCI 門戶網站被用來簽出確認提供者時間。本指南提 供關於如何簽出確認您的提供者的時間輸入的逐步說明。 從臺式、筆記本電腦或智慧型設備,導航到:

https://orptc.dcisoftware.com/

要登錄門戶網站,輸入機構提供給您的您的用戶名和密碼。 如果您不知道您的用戶名和密碼,您可以致電DCI幫助臺: 1-855-565-0155或聯繫您的本地辦事處。

|               | Sign In |                     |
|---------------|---------|---------------------|
| Username      |         |                     |
| Password      |         |                     |
| 🗌 Remember me | Fo      | rgot your password? |
|               | Sign In |                     |
|               |         |                     |

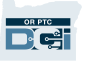

### OR PTC DCI儀錶板

- 1. 儀錶板是您的主頁。
- Entries Requiring Sign Off (需要簽出 的輸入)是您點擊以簽出確認提供 者時間輸入的選項卡。
- 此視圖顯示該週期間您的提供者工 作的所有小時數。您可以選擇箭頭 看不同的周。
- 這是您的設置選項卡。您可以點擊 下拉菜單更改語言。點擊人圖示或 您的用戶名更改密碼、PIN和其他設 置。

| HOME                        |                                |            |            |            |                  |            | 🖂 Help     | consumer.su | IS 🛔 English 🗸 |  |  |  |
|-----------------------------|--------------------------------|------------|------------|------------|------------------|------------|------------|-------------|----------------|--|--|--|
| ASHBOARD                    | Home > Dashboard               |            |            |            |                  |            |            |             |                |  |  |  |
| NTRIES REQUIRING SIGN<br>FF | Consumer Susannah Search Reset |            |            |            |                  |            |            |             |                |  |  |  |
| NTRIES                      | Consumer Susannah              |            |            |            |                  |            |            |             |                |  |  |  |
|                             |                                |            |            | Т          | otal Hours Per V | Veek       |            |             |                |  |  |  |
|                             |                                | Sunday     | Monday     | Tuesday    | Wednesday        | Thursday   | Friday     | Saturday    |                |  |  |  |
|                             | Employees                      | 02/21/2021 | 02/22/2021 | 02/23/2021 | 02/24/2021       | 02/25/2021 | 02/26/2021 | 02/27/2021  | Weekly Total   |  |  |  |
|                             | Provider<br>Susannah           | 0.00       | 0.00       | 1.05       | 0.00             | 0.00       | 0.00       | 0.00        | 1.05           |  |  |  |
|                             | Provider<br>Susannah 3         | 9.00       | 0.27       | 4.67       | 0.00             | 0.00       | 0.00       | 0.00        | 13.94          |  |  |  |
|                             | Provider<br>Susannah 4         | 0.00       | 1.00       | 0.00       | 1.42             | 0.00       | 0.00       | 0.00        | 2.42           |  |  |  |
|                             | Total                          | 9.00       | 1.27       | 5.72       | 1.42             | 0.00       | 0.00       | 0.00        | 17.41          |  |  |  |
|                             |                                |            |            |            |                  |            |            |             |                |  |  |  |
|                             | Authorizations                 |            |            |            |                  |            |            |             |                |  |  |  |

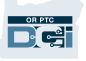

# 需要簽出的輸入

- 點擊 Entries Requiring Sign Off (需要簽出的輸入)選項卡顯 示需要簽出確認的所有提供者 時間輸入。
- 這些按鈕允許您"Select all (全選)"、"sign off (簽出)"或 "reject (拒絕)"您的提供者時 間。
- 這是您可以看到提供者工作的 每個班次的地方。

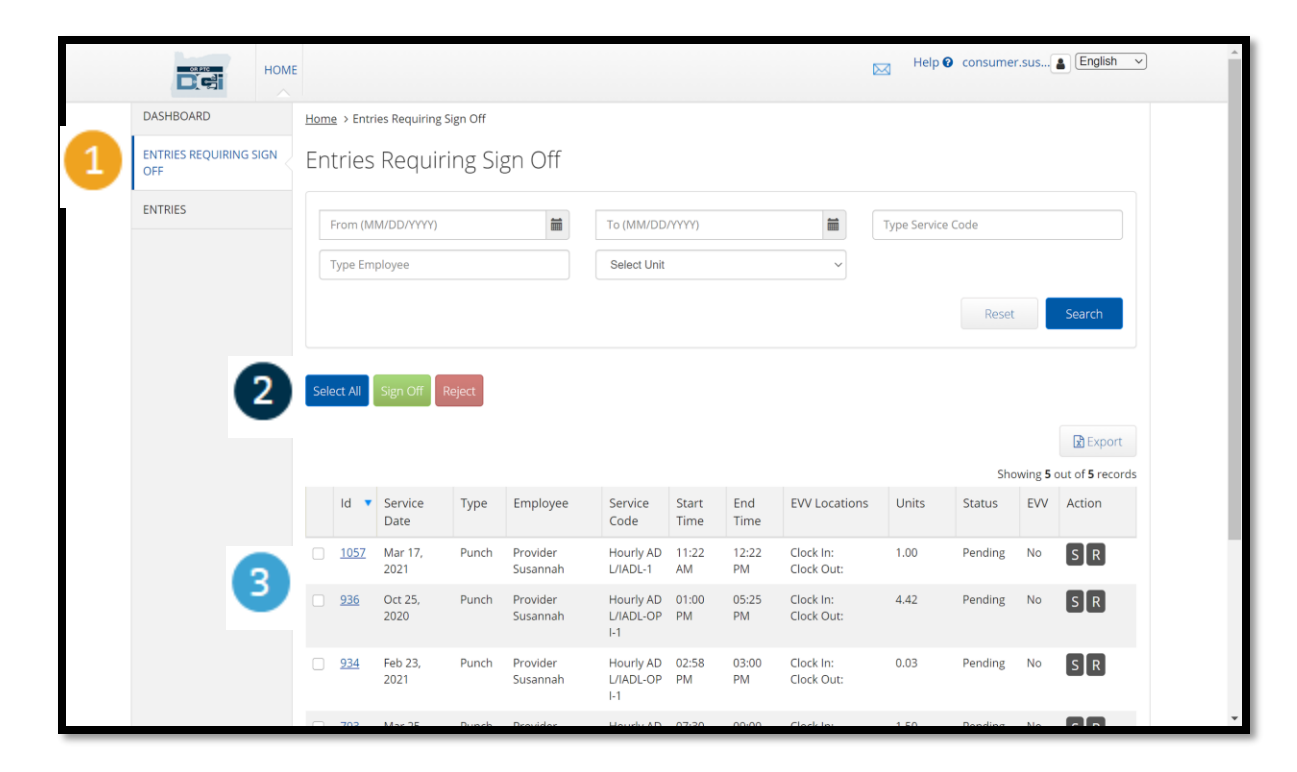

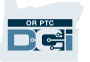

# 一次簽出確認所有提供者時間輸入

**您有選項審**查和一次簽出確認所有時間輸入。此過程允許您選擇等待簽出的所有時間輸入並且簽出或拒絕所 有或一組輸入。

- 1. 點擊藍色的"Select All(全選)" 按鈕。
- 點擊綠色的"Sign Off(簽出)"
  按鈕簽出確認所有提供者時間
  輸入。
- 現在所有的時間輸入都在左列 被勾選。

**注**-紅色的"Reject(拒絕)"按鈕 拒絕所有時間輸入。提供者將必 須重新輸入其時間。

| ENTRIES REQUIRING SIGN | En   | tries       | Requiri         | ing Sig | gn Off               |                               |               |             |                         |
|------------------------|------|-------------|-----------------|---------|----------------------|-------------------------------|---------------|-------------|-------------------------|
| ENTRIES                |      | From (M     | M/DD/YYYY)      |         | <b>m</b>             | To (MM/DD                     | /YYYY)        |             |                         |
|                        |      | Type Em     | ployee          |         |                      | Select Unit                   |               |             | ~                       |
|                        |      |             |                 |         |                      |                               |               |             |                         |
| 1                      | Sele | ect All     | Sign Off R      | eject   |                      |                               |               |             |                         |
|                        |      |             | 2               |         |                      |                               |               |             |                         |
|                        |      | Id 🔻        | Service<br>Date | Туре    | Employee             | Service<br>Code               | Start<br>Time | End<br>Time | EVV Locations           |
| 3                      |      | <u>1057</u> | Mar 17,<br>2021 | Punch   | Provider<br>Susannah | Hourly AD<br>L/IADL-1         | 11:22<br>AM   | 12:22<br>PM | Clock In:<br>Clock Out: |
|                        |      | <u>936</u>  | Oct 25,<br>2020 | Punch   | Provider<br>Susannah | Hourly AD<br>L/IADL-OP<br>I-1 | 01:00<br>PM   | 05:25<br>PM | Clock ln:<br>Clock Out: |

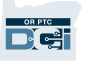

#### 一次完成簽出確認所有提供者時間輸 入

- 點擊"Yes(是
  的)"完成簽出
  確認所有提供者
  時間輸入。
- 現在所有提供者
  時間輸入都被簽
  出確認。

| e > Entri               | es Requiring Si | gn Off |                  |                 |                     |             |           |       |                |       |
|-------------------------|-----------------|--------|------------------|-----------------|---------------------|-------------|-----------|-------|----------------|-------|
| ries Requiring Sign Off |                 |        |                  |                 |                     |             |           |       |                |       |
| From (MN                | M/DD/YYYY)      | Alert  |                  |                 |                     |             | ×         |       | Type Service C | ode   |
| ype Emp                 | oloyee          |        | Are you sure you | u want to Sig   | n Off - <b>5</b> Pu | nches?      | 1         |       |                |       |
|                         |                 |        |                  |                 | No                  | Ye          | 25        |       |                | F     |
| ct All                  | Sign Off Re     | eject  |                  |                 |                     |             |           |       |                |       |
|                         |                 |        |                  |                 |                     |             |           |       |                |       |
| Id 🔻                    | Service<br>Date | Туре   | Employee         | Service<br>Code | Start<br>Time       | End<br>Time | EVV Locat | tions | Units          | Statu |

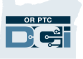

### 一次簽出確認一個提供者時間輸入

您有選項審查每個時間輸入並且一次簽出一個,如果您喜歡。

- 點擊您想要批准的提供者的時 間輸入旁邊的框。審查這個時 間輸入。
- 2. 點擊"S"按鈕簽出確認被批准 的時間輸入。

注-如果時間輸入錯誤並且提供 者需要修復它,點擊紅色的"R" 按鈕拒絕該時間輸入。

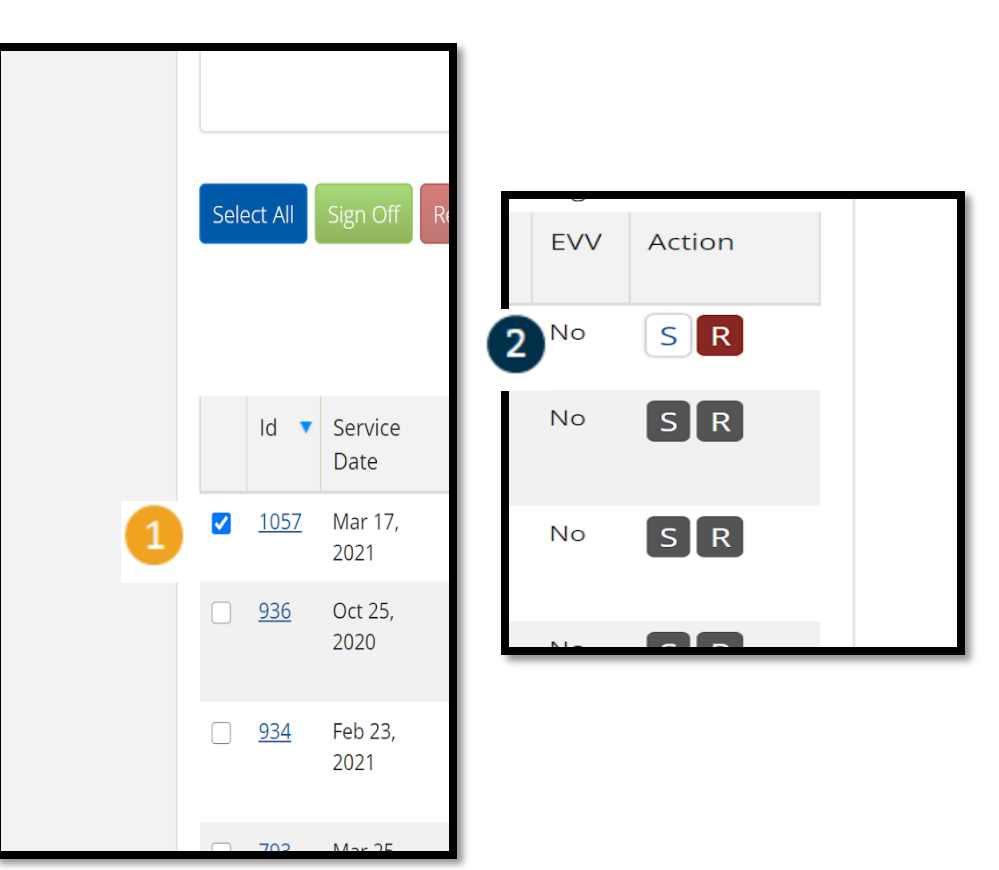

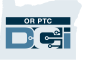

#### 一次完成簽出確認一個提供者時間輸 入

1. 點擊Yes(是的)完成簽出 確認提供者時間輸入

注:如果您一次簽出確認 一個時間輸入,您可能有 更多提供者時間輸入使用 相同的方法簽出確認。

| Requir    | ing Sign Off                                        |     |   |
|-----------|-----------------------------------------------------|-----|---|
| (DD/YYYY) | Alert                                               | ×   | Т |
| oyee      | Are you sure you want to Sign Off - <b>1</b> Punch? | 1   |   |
|           | No                                                  | Yes |   |
| ign Off   | Reject                                              |     |   |